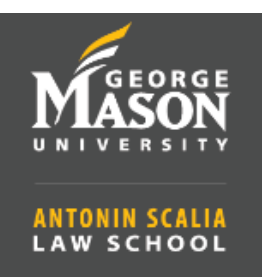

How to Sign In with the Zoom App

- If you are signed in with your personal account, you need to Sign out:
  - Open the Zoom app.
  - Click on the profile picture or initials on the top right corner.
  - o Click on Sign out.

## Sign In with GMU Zoom Account

- 1. Open the Zoom client.
- 2. Select the Sign In with SSO option.

| Email             |         | (  | ٩ | Sign In with SSO      |
|-------------------|---------|----|---|-----------------------|
| Password          | Forgot? | or | G | Sign In with Google   |
| Keep me signed in | Sign In |    | f | Sign In with Facebook |

3. Type **gmu** in the domain field, then **continue**.

| -                              |          |
|--------------------------------|----------|
| gmu                            | .zoom.us |
| do not know the company domain | Continue |

4. Sign In using your NetID and Patriot Password.

| Sign in using your NetID and Patriot Pass strong pase |
|-------------------------------------------------------|
| Sign in using your NetID and Patriot Pass strong pass |
|                                                       |
| jsmith12                                              |
| g <b></b>                                             |